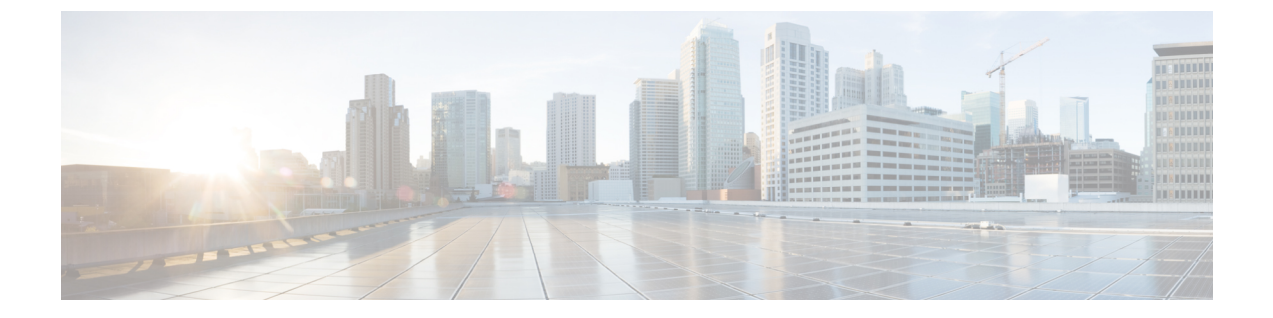

# Microsoft SQL のインストールおよび設定

この章では、Microsoft SQL のインストールおよび設定について説明します。

- Microsoft SQL Server を使用したアップグレードに必要なデータベース移行, 1 ページ
- Microsoft SQL Server のインストールと設定, 4 ページ

# Microsoft SQL Server を使用したアップグレードに必要な データベース移行

Microsoft SQL Server を IM and Presence サービスで外部データベースとして展開していて、11.5(1)SU1 または 11.5(1)SU2 からアップグレードする場合は、新しい SQL Server データベースを作成して新 しいデータベースに移行する必要があります。この作業は、このリリースで強化されたデータタ イプのサポートのために必要です。データベースを移行しないと、既存の SQL Server データベー スでスキーマの検証に失敗し、持続チャットなどの外部データベースに依存するサービスが開始 されません。

IM and Presence サービスをアップグレードした後、この手順を使用して、新しい SQL Server デー タベースを作成し、新しいデータベースにデータを移行します。

(注)

この移行は、Oracle または PostgreSQL の外部データベースでは必要ありません。

#### はじめる前に

データベースの移行は、MSSQL\_migrate\_script.sql スクリプトに依存します。コピーを入手 するには、Cisco TAC にお問い合わせください。

٦

| +  |   |  |
|----|---|--|
| 未  | 1 |  |
| 1X |   |  |

| 手順     | タスク                                                                                                    |
|--------|----------------------------------------------------------------------------------------------------|
| ステップ 1 | 外部 Microsoft SQL Server データベースのスナップショットを作成します。                                                                                                    |
| ステップ 2 | 新しい(空の)SQL Server データベースを作成します。詳細については、『IM and Presence サービスのデータベース セットアップ ガイド』の次の章を参照してください。                                                                                                    |
|        | 1 「Microsoft SQL のインストールおよび設定」:アップグレードされた IM and Presence サービスで新しい SQL サーバ データベースを作成する方法の詳細 については、この章を参照してください。                                                                                             |
|        | 2 「IM and Presence サービスの外部データベースの設定」:新しいデータベースを作成した後、この章を参照して、IM and Presence サービスにデータベースを外部データベースとして追加します。                                                                                                 |
| ステップ3  | システム トラブルシュータを実行して、新しいデータベースにエラーがないことを確認します。                                                                                                    |
|        | <ol> <li>Cisco Unified CM IM and Presence Administration から、[診断(Diagnostics)]&gt;<br/>[システムトラブルシュータ(System Troubleshooter)]を選択します。</li> </ol>                                                               |
|        | <b>2</b> [外部データベーストラブルシュータ (External Database Troubleshooter)] セクションにエラーが表示されていないことを確認します。                                                                                                    |
| ステップ 4 | すべての IM and Presence サービスのクラスタ ノード上で Cisco XCP ルータを再<br>起動します。                                                                                                    |
|        | <ol> <li>[Cisco Unified IM and Presenceのサービスアビリティ (Cisco Unified IM and<br/>Presence Serviceability)]から、[ツール (Tools)]&gt;[コントロールセンター-<br/>ネットワークサービス (Control Center - Network Services)]を選択します。</li> </ol> |
|        | <ul> <li>2 [サーバ (Server)]メニューから、IM and Presence サービスノードを選択し、</li> <li>[移動 (Go)]をクリックします。</li> </ul>                                                                                                    |
|        | <b>3</b> [IM and Presenceサービス (IM and Presence Services)]の下で、[Cisco XCPルータ (Cisco XCP Router)]を選択し、[リスタート(Restart)]をクリックします                                                                                 |

I

| 手順     | タスク                                                                                                    |  |
|--------|----------------------------------------------------------------------------------------------------|--|
| ステップ 5 | 外部データベースに依存するサービスをオフにします。                                                                                                    |  |
|        | <ol> <li>[Cisco Unified IM and Presenceのサービスアビリティ (Cisco Unified IM and<br/>Presence Serviceability)]から、[ツール (Tools)]&gt;[コントロールセンター-<br/>機能サービス (Control Center - Feature Services)]を選択します。</li> </ol> |  |
|        | <ul> <li>2 [サーバ (Server)]メニューから、IM and Presence ノードを選択し、[移動<br/>(Go)]をクリックします。</li> </ul>                                                                                                    |  |
|        | <b>3</b> [IM and Presenceサービス (IM and Presence Services)]の下で、次のサービス を選択します。                                                                                                    |  |
|        | Cisco XCP Text Conference Manager                                                                                                    |  |
|        | Cisco XCP File Transfer Manager                                                                                                    |  |
|        | Cisco XCP Message Archiver                                                                                                    |  |
|        | 4 [停止 (Stop)]をクリックします。                                                                                                    |  |
| ステップ6  | 次のスクリプトを実行して、古いデータベースから新しいデータベースにデー<br>タを移行します。MSSQL_migrate_script.sql                                                                                                    |  |
|        | (注) このスクリプトのコピーを入手するには、Cisco TAC にお問い合わせ<br>ください。                                                                                                    |  |
| ステップ7  | システム トラブルシュータを実行して、新しいデータベースにエラーがないこ<br>とを確認します。                                                                                                    |  |
|        | <ol> <li>Cisco Unified CM IM and Presence Administration から、[診断(Diagnostics)]&gt;<br/>[システムトラブルシュータ(System Troubleshooter)]を選択します。</li> </ol>                                                           |  |
|        | <b>2</b> [外部データベーストラブルシュータ(External Database Troubleshooter)] セクションにエラーが表示されていないことを確認します。                                                                                                    |  |

| 手順            | タスク                                                                                                    |  |
|---------------|----------------------------------------------------------------------------------------------------|--|
| ステップ8         | 以前に停止したサービスを開始します。                                                                                                    |  |
|               | <ol> <li>[Cisco Unified IM and Presenceのサービスアビリティ (Cisco Unified IM and<br/>Presence Serviceability)]から、[ツール (Tools)]&gt;[コントロールセンター-<br/>機能サービス (Control Center - Feature Services)]を選択します。</li> </ol> |  |
|               | <ul> <li>2 [サーバ (Server)]メニューから、IM and Presence ノードを選択し、[移動<br/>(Go)]をクリックします。</li> </ul>                                                                                                    |  |
|               | <b>3</b> [IM and Presenceサービス (IM and Presence Services)]の下で、次のサービス を選択します。                                                                                                    |  |
|               | Cisco XCP Text Conference Manager                                                                                                    |  |
|               | Cisco XCP File Transfer Manager                                                                                                    |  |
|               | Cisco XCP Message Archiver                                                                                                    |  |
|               | <b>4</b> [開始 (Start)]をクリックします。                                                                                                    |  |
| ステップ <b>9</b> | 外部データベースが稼働していることと、すべてのチャットルームが Cisco<br>Jabber クライアントから認識可能であることを確認します。新しいデータベー<br>スが動作していることが確かな場合にのみ、古いデータベースを削除してくだ<br>さい。                                                                          |  |

## Microsoft SQL Server のインストールと設定

はじめる前に

- Microsoft SQLデータベースのセキュリティの推奨事項については、「セキュリティの推奨事項について」の項を確認してください。
- サポートされているバージョンについては、「外部データベースの設定の要件」を参照して ください。
- ・MS SQL Server をインストールするには、Microsoft のマニュアルを参照してください。

Microsoft SQL Server Management Studio を使用して MS SQL Server に接続します。

## 新しい Microsoft SQL Server データベースの作成

新しい Microsoft SQL Server データベースを作成するには、次の手順を使用します。

#### 手順

- ステップ1 SQL サーバと Windows 認証を有効にします。
  - a) 左側のナビゲーションウィンドウで、Microsoft SQL Server の名前を右クリックし、[プロパティ (properties)]をクリックします。
  - b) [SQL ServerとWindows認証モードを有効にする (Enable SQL Server and Windows Authentication mode)]をクリックします。
- **ステップ2** 左側のナビゲーションウィンドウで、[データベース(Databases)]を右クリックし、[新しいデー タベース(New Database)]をクリックします。
- **ステップ3** [データベース名 (Database name)]フィールドに適切な名前を入力します。
- **ステップ4** [OK]をクリックします。新しい名前が、データベースの下にネストされた左側のナビゲーション ウィンドウに表示されます。

### 新しいログインとデータベース ユーザの作成

この手順を使用して、新しいログインおよび Microsoft SQL データベース ユーザを作成します。

#### 手順

- ステップ1 左側のナビゲーション ウィンドウで、[セキュリティ(Security)]>[ログイン(Login)]を右ク リックし、[新しいログイン(New Login)]をクリックします。
- **ステップ2** [ログイン名 (Login name)]フィールドに適切な名前を入力します。
- **ステップ3** [SQL Server認証 (SQL Server authentication)] チェックボックスをオンにします。
- **ステップ4** [パスワード (Password)]フィールドに新しいパスワードを入力し、[パスワードの確認 (Confirm password)]フィールドでパスワードを確認します。
- **ステップ5** [パスワードポリシーの適用(Enforce password policy)] チェックボックスをオンにします。
  - (注) [パスワード有効期限ポリシーの適用(Enforce password expiration policy)]が選択されていないことを確認します。このパスワードは、IM and Presence サービスがデータベースに接続するために使用するもので、期限切れであってはなりません。

- **ステップ6** [デフォルトのデータベース(Default database)]ドロップダウンリストから、この新しいユーザを 適用するデータベースを選択します。
- **ステップ7** [ログイン-新規(Login New)] ウィンドウの左側のナビゲーション ウィンドウで、[ユーザマッ ピング(User Mapping)]をクリックします。
- **ステップ8** [このログインにマップされたユーザ(Users mapped to this login)]リストで、このユーザを追加するデータベースを確認します。
- ステップ9 [ユーザマッピング (User Mapping)]をクリックし、[このペインにマップされたユーザ (Users mapped to this pane)]ペインの[マップ (Map)]列で、すでに作成したデータベースのチェック ボックスをオンにします。
- **ステップ10** [サーバロール (Server Roles)]で、[パブリック (public)]ロールのチェックボックスのみがオン になっていることを確認します。
- **ステップ11** [OK] をクリックします。[セキュリティ(Security)]>[ログイン(Logins)] で、新しいユーザが 作成されます。

## データベース ユーザ所有者権限の付与

この手順を使用して、MicrosoftSQLデータベースの所有権をデータベースユーザに付与します。

#### 手順

- ステップ1 左側のナビゲーション ウィンドウで、[データベース (Databases)]をクリックし、作成したデー タベースの名前をクリックして、[セキュリティ (Security)]>[ユーザ (Users)]をクリックしま す。
- **ステップ2** 所有者権限を追加するデータベース ユーザの名前を右クリックし、[プロパティ (Properties)]を クリックします。
- **ステップ3** [データベースユーザ (Database User)]ペインで、[メンバーシップ (Membership)]をクリックします。
- ステップ4 [ロールメンバー (Role Members)]リストで、[db owner] チェックボックスをオンにします。
- **ステップ5** [OK] をクリックします。

## (オプション) データベース ユーザ アクセスの制限

データベース所有者としてのデータベースユーザを削除し、Microsoft SQL Server データベースの データベースユーザにさらにオプション制限を適用する場合は、この手順を使用します。 Â

**注意** IM and Presence サービスのアップグレード中に、データベース スキーマのアップグレードが 行われる場合は、データベース ユーザにデータベースの所有者権限が必要です。

#### はじめる前に

必ず「IM and Presence サービスの外部データベースの設定」の章の手順を実行してください。

#### 手順

- **ステップ1** ストアド プロシージャを実行するための新しいデータベース ロールを作成します。
  - a) 左側のナビゲーションウィンドウで、[データベース(Databases)]をクリックし、新しいデー タベース ロールを追加するデータベースの名前をクリックします。
    - b) [役割(Roles)]を右クリックし、[新しいデータベースロール(New Database Role)]をクリックします。
    - c) [データベースロール (Database Role)] ウィンドウで、[全般 (General)] をクリックします。
    - d) [ロール名 (Role name)]フィールドに適切な名前を入力します。
    - e) [セキュリティ設定可能(Securables)]をクリックし、次に[検索(Search)]をクリックして [オブジェクトの追加(Add Objects)]ウィンドウを開きます。
    - [特定のオブジェクト (Specific Objects)]オプションボタンを選択し、[OK]をクリックします。
    - g) [オブジェクトタイプ (Object Types)] をクリックして、[オブジェクトタイプの選択 (Select Object Types)] ウィンドウを開きます。
    - h) [オブジェクトタイプの選択 (Select Object Types)]ウィンドウで、[ストアドプロシージャ (Stored procedures)] チェックボックスをオンにして、[OK] をクリックします。ストアドプ ロシージャが[これらのオブジェクトタイプを選択 (Select these object types)]ペインに追加さ れます。
    - i) [参照 (Browse)] をクリックします。
    - j) [オブジェクトの参照 (Browse for Objects)] ウィンドウで、次のチェックボックスをオンします。
      - [dbo][jabber\_store\_presence]
      - [dbo][ud\_register]
      - [dbo][ps\_get\_affiliation]
      - [dbo][tc\_add\_message\_clear\_old]
      - [dbo][wlc\_waitlist\_update]
    - k) [OK] をクリックします。新しい名前が [選択するオブジェクト名を入力 (Enter the object names to select)] ペインに表示されます。
    - 1) [オブジェクトの選択 (Select Objects)] ウィンドウで、[OK] をクリックします。
    - m) [データベースロール (Database Role)] ウィンドウで、[セキュリティ設定可能 (Securables)] リスト内のオブジェクト リストの最初のエントリをクリックします。

- n) [明示的 (Explicit)] リストで、[実行 (Execute)] 権限の[付与 (Grant)] チェックボックスを オンにします。
- o) [セキュリティ設定可能 (Securables)] リストのすべてのオブジェクトに対してステップ 13 と 14 を繰り返します。
- p) [OK] をクリックします。
   新しいデータベース ロールが [セキュリティ (Security)]>[役割 (Roles)]>[データベース
   ロール (Database Roles)] で作成されます。
- **ステップ2** データベースユーザのデータベースロールのメンバーシップを更新するには、次の手順を実行します。
  - a) [セキュリティ (Security)]>[ユーザ (Users)] で、作成したデータベースユーザを右クリックし、[プロパティ (Properties)]をクリックします。
  - b) [データベースユーザ (Database User)]ウィンドウで、左側のナビゲーションウィンドウにある[メンバーシップ (Membership)]をクリックします。
  - c) [ロールメンバー (Role Members)]ペインで、[db\_owner] チェックボックスをオフにします。
  - d) [db\_datareader]、[db\_datawriter]、およびステップ1で作成したデータベースロールのチェック ボックスをオンにします。
- **ステップ3** [OK] をクリックします。